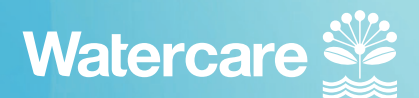

## A guide to the contractor renewal process

If you're not already on our contractor web page, click this link: https://www.watercare.co.nz/About-us/Who-we-are/Contractors

Select the 'click to renew your certificate' button. You will be taken into your existing inductions. This is where you complete your renewal.

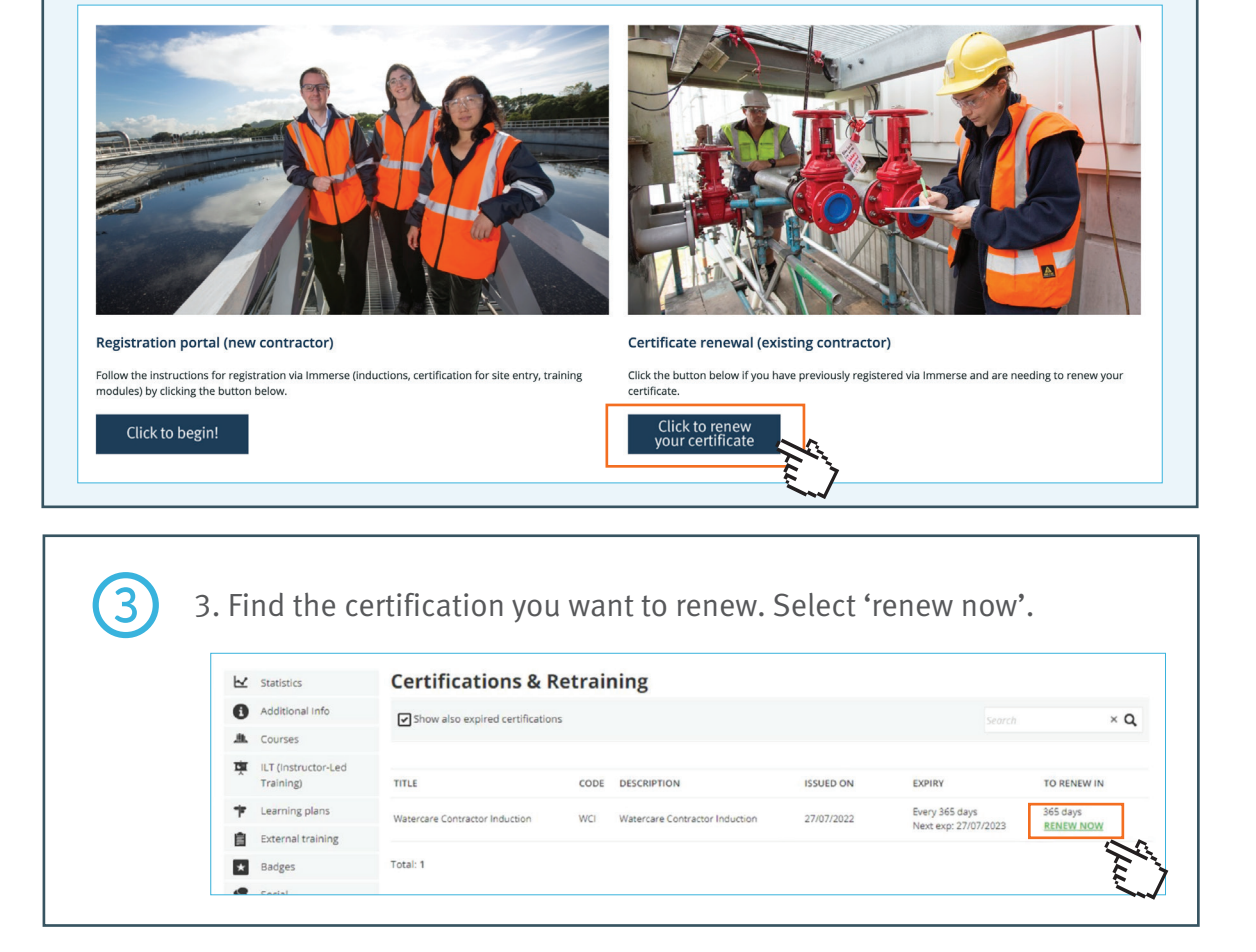

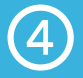

1

Your renewal process is now complete.